# らくらく給与のインストールと起動

#### 1. インストールについて

当社 HP(らくらく給与)の次の画面からソフトをダウンロードしてください。

| 試用版ソフトをお試しください。                                                              |
|------------------------------------------------------------------------------|
| 1. <u>kyuyo7p.zip</u> をクリックして圧縮ファイルをダウンロードします。                               |
| 2. このファイルを開き" <b>給与</b> "のフォルダをコピーしてCドライブに張り付けます。                            |
| 3. 給与"のフォルダを開き、"kaiT6D1.exe"を実行するとソフトが起動します。<br>使用説明書及び仕訳例などは下記の操作説明を見てください。 |
| 4. ソフトを起動したら最初に <b>バージョンアップ</b> ボタンを押して、最新版に更新してください。                        |
| 5. 試用版ではいくらかの使用制限があります。                                                      |
| 6. ライセンスキーを入れると、正式版ソフトになります。                                                 |

▶ このファイルは、zip 形式の圧縮ファイルになっていますので、解凍して "給与"フォ ルダをCドライブ、またはデスクトップに張り付けてください。

注意

- ◆ "給与"フォルダを張り付けるだけでインストールは完了します。
- ◆ 基本的にはどこにおいても構いませんが、ProgramFiles には張り付けないでください。 Window7 以降 Microsoft の仕様変更により、Programfiles の中で運用するとソフトの 起動方法によりデータファイルがバーチャル領域に保存されるようになりデータ管理 が困難になることがあります。

#### 2. ソフトの起動

- ▶ C ドライブの"給与"のフォルダを開くと次のような画面になります。
- ▶ Kyuyo7. exe が実行プログラムです。このファイルを開くと、給与ソフトが起動します。

| 名前           | • |
|--------------|---|
| 🔍 HeadM.DAT  |   |
| HeadM.IDX    |   |
| 🧱 Kyuyo7.exe |   |
|              |   |

ソフトを起動した最初に次のような画面が出ましたら、詳細情報をクリックしてくださ い。

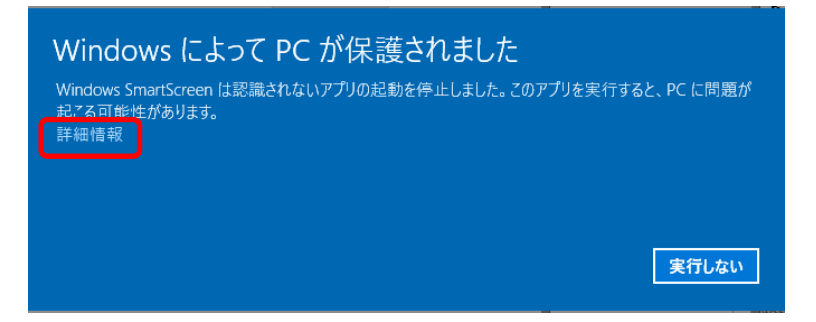

次のような画面になりますので、実行ボタンを押すとソフトは起動します。

| <br>  Windows によって PC が保護されま                                                 | ました      |  |  |  |
|------------------------------------------------------------------------------|----------|--|--|--|
| Windows SmartScreen は認識されないアプリの起動を停止しました。このアプリを実行すると、PC に問題が<br>起こる可能性があります。 |          |  |  |  |
| アプリ: kaiF6D2.exe<br>発行元: 有限会社シンシステムデザイン                                      |          |  |  |  |
|                                                                              | 実行 実行しない |  |  |  |

### 以上、セットアップおよびソフトの起動までを説明しました。

#### 3. ソフトが起動したら

### ユーザーパスワードの入力

パスワードの既定値は、1234 になっています。そのまま、「OK」ボタンを押しても次に進みます。

| 蠽 ユーザーパスワード入力         | × |  |  |  |
|-----------------------|---|--|--|--|
| 4桁のバスワード(数値)を入れてください。 |   |  |  |  |
| нинин Сок             |   |  |  |  |
| バスワードの既定値は1234です。     |   |  |  |  |
|                       |   |  |  |  |

#### 法人名などの登録(最初のみ)

法人名を入力してください。

| 法人名の登録        |    |
|---------------|----|
| 法人名(または園名)の登録 |    |
| ○○法人 ◇◇園      |    |
| 例)ラベンダー幼稚園    |    |
|               | OK |

#### 社会保険の選択

協会けんぽ(厚生年金)の場合は「はい」を、私学共済の場合は「いいえ」を選択してく ださい。

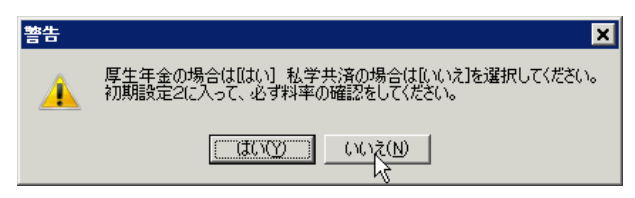

補足

もし選択を間違っても"初期設定2"で変更できます。

## 4. メインメニュー

次のようなメインメニューになります。 最初に各種のマスターを設定してください。

| 🧱 6<6<給与7      |                    |                         |                         | – 🗆 X                            |
|----------------|--------------------|-------------------------|-------------------------|----------------------------------|
|                | 学校法人の              | ○学園<br><b>くら</b>        | く給与7                    | 最新更新日2020年12月02日<br>有効期限2021年12月 |
| メインメニュ 補助作業メニ  | 2005(C<br>그        | )SSDesign ht            | tp://www.ssdesign.co.jp |                                  |
| 2020 年給        | 与(私学共济             | 客)                      |                         |                                  |
| マスタ登録          | 給与等う               | 友給処理                    | 各種の印刷                   | <u> </u> 開じる( <u>c</u> )         |
| 初期設定1<br>初期設定2 | <b>給与</b><br>1月2月  | 3月 4月                   | 源泉徴収簿                   | バックアップコピー                        |
| 振込先金融機関        | 5月<br>9月 10月       | 7月 0月<br>11月 <b>12月</b> | 源泉徵収簿一覧表                |                                  |
|                |                    | 給与調整                    | 退職者支払調書等                | HPを開く                            |
| ◆<br>個人マスター登録  | <b>賞与等</b><br>夏季手当 | 冬季手当                    | 任意期間集計                  | リモートメンテナンス                       |
|                | 年度末手当              | 差額                      |                         |                                  |
|                | 寒冷地手当              | 予備                      |                         |                                  |
| 操作説明書は" ネ      | 辅助作業メニ.            | ュ"や各処理                  | 画面にあります。                |                                  |